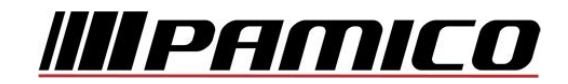

### Konfigurace PPPoE připojení v OS Microsoft Windows 2000

Tento návod slouží k nastavení připojení k síti Internet prostřednictvím služby **Internet MAX - optika**, která využívá připojování pomocí protokolu PPPoE.

Před začátkem nastavení se ujistěte, že máte při sobě **Předávací protokol služby Internet,** který Vám byl předán při instalaci/aktivaci služby a **instalační médium Vašeho operačního systému.** 

Jelikož **není** protokol PPPoE v operačním systému Microsoft Windows 2000 **podporován**, je třeba jej do operačního systému **nainstalovat**.

Na adrese http://www.raspppoe.com/files/RASPPPOE\_099.ZIP je stažení archív, který obsahuje instalační soubory. Archív stáhněte a následně rozbalte do libovolného adresáře. Zapamatujte, popř. poznamenejte si cestu k tomuto adresáři.

POZOR! Nejedná se o oficiální podporu ze strany společnosti Microsoft, instalace protokolu z výše uvedeného zdroje je na vlastní riziko. Společnost PAMICO CZECH, s.r.o. nenese žádnou odpovědnost za případné poškození systému.

#### Konfigurace PPPoE připojení

Otevřete si nabídku <u>Start</u> a klikněte na položku <u>Ovládací panely</u>.

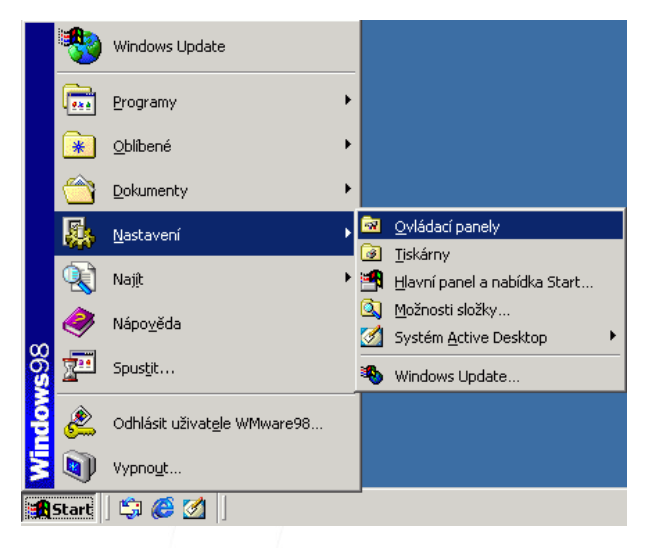

Po otevření okna <u>Ovládacích</u> panelů poklepejte levým tlačítkem myši na <u>Síťová a telefonická</u> připojení.

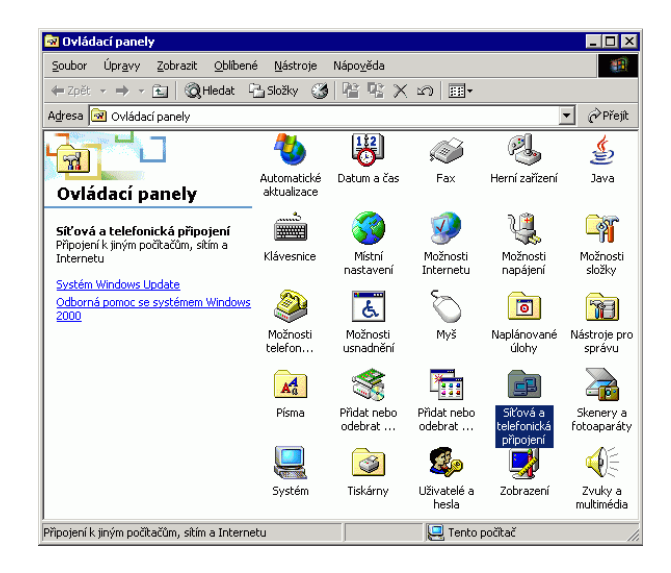

V nově otevřeném okně klikněte pravým tlačítkem myši na ikonu <u>Připojení k</u> <u>místní síti</u> a vyberte možnost <u>Vlastnosti</u>.

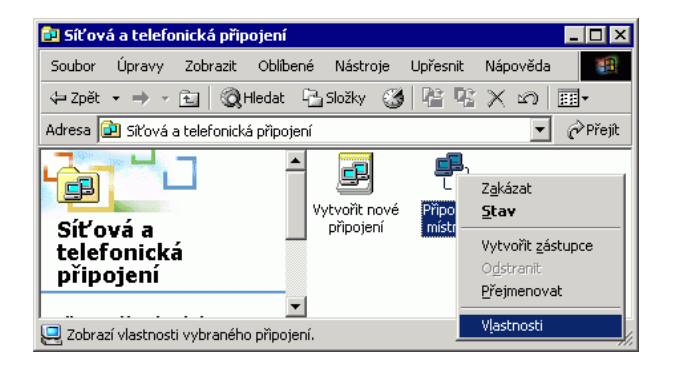

### V dalším okně klikněte na tlačítko **Nainstalovat**.

| ipojení k místní síti - vlastnosti               |               | ? ×                  |  |  |  |
|--------------------------------------------------|---------------|----------------------|--|--|--|
| Obecné                                           |               |                      |  |  |  |
| Připojit pomocí:                                 |               |                      |  |  |  |
| ۳ <u>۶</u>                                       |               |                      |  |  |  |
|                                                  |               | <u>K</u> onfigurovat |  |  |  |
| Toto připojení používá následující z <u>a</u> šk | artnuté souča | ásti:                |  |  |  |
| Nainstalovat Ūdinstalovat Viastnosti             |               |                      |  |  |  |
| Eo připojení zobrazit ikonu na hlavním panelu    |               |                      |  |  |  |
|                                                  | OK            | Storno               |  |  |  |
|                                                  | 1             |                      |  |  |  |

V následujícím okně zvolte možnost **Protokol** a klikněte na tlačítko **Přidat.** 

| Vybrat typ síťové součásti 🛛 🛛 🤗 🗙                                     |
|------------------------------------------------------------------------|
|                                                                        |
| Klepněte na síťovou součást, kterou chcete nainstalovat:               |
| 📇 Klient                                                               |
| 畏 Služba                                                               |
| V Protokol                                                             |
|                                                                        |
| Popis                                                                  |
| Protokol je jazyk, který počítače používají ke<br>vzájemné komunikaci. |
|                                                                        |
|                                                                        |
|                                                                        |
| <u>P</u> řidat Storno                                                  |
|                                                                        |

# V dalším okně klikněte na tlačítko **<u>Z diskety</u>**.

| Vyberte s                                           | síťový protokol 🛛 🔀                                                                                                    |
|-----------------------------------------------------|----------------------------------------------------------------------------------------------------|
| Ĵ.                                                  | Vyberte síťový protokol, který chcete nainstalovat a klepněte na tlačítko OK.<br>Máte-li pro tuto součást instalační disketu, klepněte na tlačítko Z diskety. |
| <u>S</u> íťový p                                    | rotokol:                                                                                                    |
| Ovladar<br>Protoko<br>Protoko<br>Protoko<br>Transpo | č programu Sledování sítě<br>IAppleTalk<br>IDLC<br>INetBEUI<br>ortní protokol kompatibilní s NWLink IPX/SPX/NetBIDS                                           |
|                                                     | []                                                                                                    |
|                                                     |                                                                                                    |
|                                                     |                                                                                                    |

## V následujícím okně zvolte možnost **Procházet**.

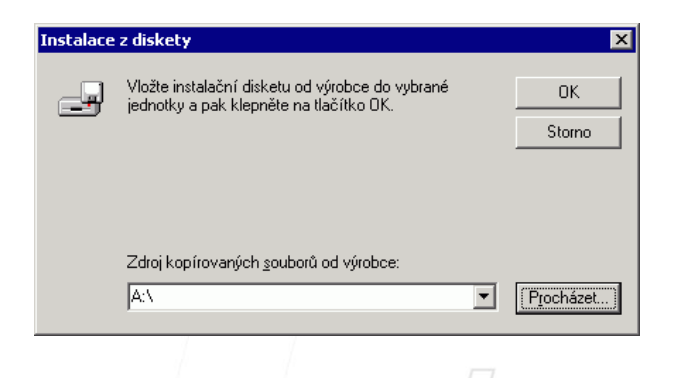

V nabídce, která se otevře, nalistujte složku s rozbalenými soubory protokolu PPPoE a volbu potvrďte kliknutím na tlačítko <u>OK</u>.

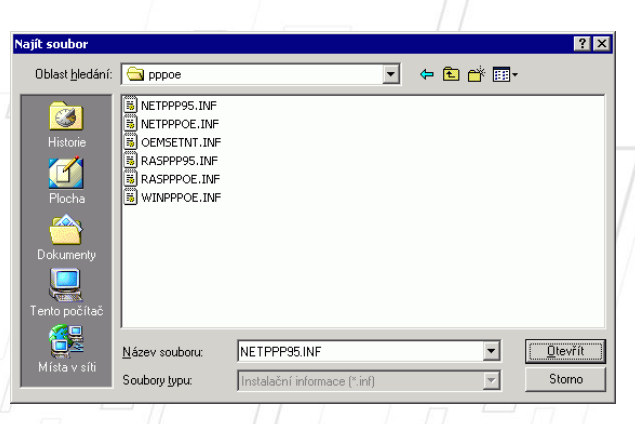

V následujícím okně potvrďte korektnost zadané cesty kliknutím na tlačítko <u>OK</u>.

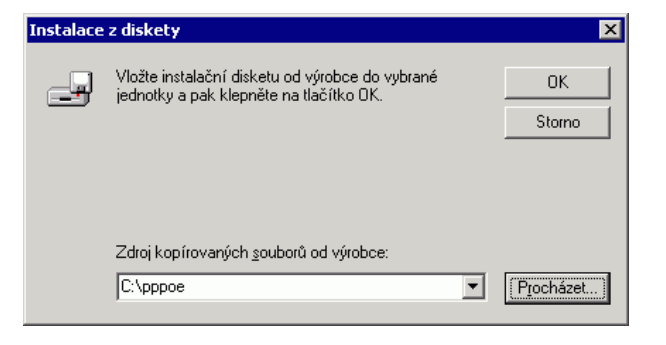

V nově otevřeném okně vyberte z nabídky položku <u>PPP over Ethernet</u> <u>Protocol</u> a pokračujte stiskem tlačítka <u>OK</u>.

| Vyberte síťový protokol 🛛 🔀                                                   |
|-------------------------------------------------------------------------------|
| Vyberte síťový protokol, který chcete nainstalovat a klepněte na tlačítko OK. |
| <u>S</u> íťový protokol:                                                      |
| PPP over Ethernet Protocol                                                    |
|                                                                               |
| OK Storno                                                                     |

Pravděpodobně se několikrát objeví **upozornění**, že instalovaný program neobsahuje **digitální podpis**. Instalaci potvrďte stisknutím tlačítka <u>Ano</u>.

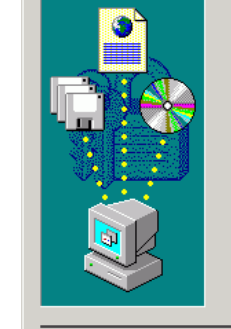

ebyl nalezen digitální podpis

Digitální podpis společnosti Microsoft potvrzuje, že software byl testován v systému Windows a že po provedení testů nebyl změněn.

Software, který chcete nainstalovat, neobsahuje digitální podpis společnosti Microsoft. Není tedy zaručeno, že tento software pracuje v systému Windows správně.

X

Síťový protokol

Chcete-li vyhledat software, který je digitálně podepsán společností Microsoft, navštivte server Windows Update v síti WWW na adrese http://windowsupdate.microsoft.com.

Chcete v instalaci pokračovat?

<u>Ano</u> <u>N</u>e Další informace

PAMICO CZECH, s.r.o. • 28. října 111, 511 01 Turnov • Česká republika Tel.: +420 484 840 000, +420 772 720 000 • Fax: +420 484 840 012 • E-mail: info@pamico-czech.cz • www.pamico-czech.cz Nyní můžete zavřít okno **Připojení k místní síti - vlastnosti** kliknutím na tlačítko <u>OK</u>.

| řipojení k místní síti - vlastnosti 🛛 📪 🔀                        |  |  |  |  |
|------------------------------------------------------------------|--|--|--|--|
| Obecné                                                           |  |  |  |  |
| Připojit pomocí:                                                 |  |  |  |  |
| 83                                                               |  |  |  |  |
| <u>K</u> onfigurovat                                             |  |  |  |  |
| Toto připojení používá následující z <u>a</u> škrtnuté součásti: |  |  |  |  |
| ✓                                                                |  |  |  |  |
| Popis                                                            |  |  |  |  |
| Po připojení zobrazit ikonu na hlavním panelu                    |  |  |  |  |
| OK Storno                                                        |  |  |  |  |

### Přesuňte do složky se soubory protokolu PPPoE. Zde poklikejte na soubor Raspppoe.exe

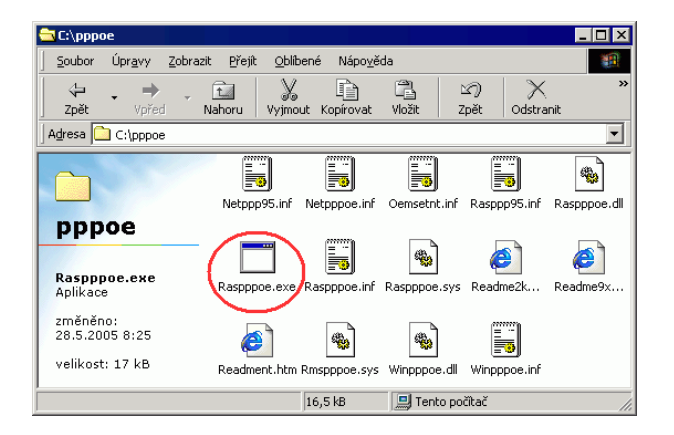

### V okně, které se následně otevře, klikněte na tlačítko <u>Create a Dial-Up</u> <u>Connection for the selected adapter</u> a poté stiskněte tlačítko <u>Exit</u>.

| Query available PPP over Ethernet Services through Ada |          |
|--------------------------------------------------------|----------|
|                                                        | pter:    |
| · · · · · · · · · · · · · · · · · · ·                  | <u> </u> |
| Query Available Services                               |          |
|                                                        | _        |
|                                                        |          |
|                                                        |          |
|                                                        |          |
|                                                        |          |
|                                                        |          |
|                                                        |          |
| <u>E</u> xit                                           |          |
|                                                        |          |

Na Ploše by se měla objevit ikona Connection through...

Na tuto ikonu **poklepejte** levým tlačítkem myši.

|      | 네<br>관 🧶  |
|------|-----------|
| Co   | onnection |
| thre | ough      |

Otevře se dialogové okno s dotazem na připojení. V tomto okně zadejte do připravených políček Uživatelské jméno a Heslo, které naleznete na Předávacím protokolu ke službě Internet. Dále zaškrtněte možnost Uložit heslo. Nyní klikněte na tlačítko Vytočit.

| Připojit Conne                                   | ction through ? 🗙                           |
|--------------------------------------------------|---------------------------------------------|
|                                                  |                                             |
| Uživatelské<br>j <u>m</u> éno:<br><u>H</u> eslo: | Jméno<br>xxxxx<br>✓ ∐ložit heslo            |
| <u>Vytočit</u>                                   | Storno V <u>l</u> astnosti <u>N</u> ápověda |

Dojde k **navazování připojení**. O stavu připojování budete informování pomocí dialogového okna. **Pokud nastane chyba** během připojování, **zkontrolujte zadané** <u>Uživatelské jméno</u> a <u>Heslo</u>.

### Nastavení automatického připojení

Ve výchozím stavu by bylo nutné po každém spuštění operačního systému znovu provádět přihlašování. Lze ovšem nastavit **automatické připojení k Internetu po startu systému**.

Otevřete si nabídku <u>Start</u> a klikněte na položku <u>Ovládací panely</u>.

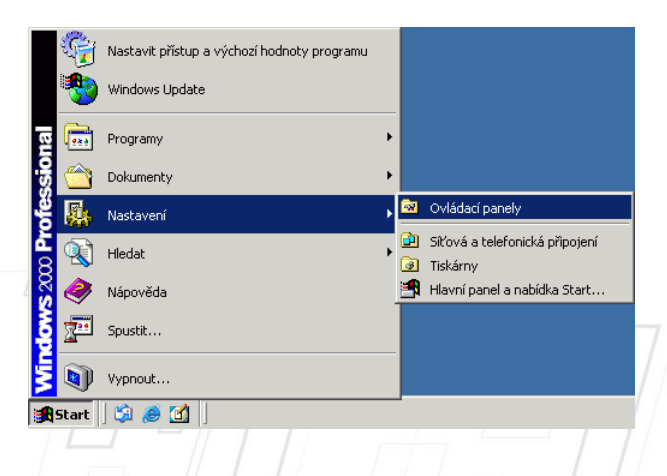

Po otevření okna <u>Ovládacích panelů</u> poklepejte levým tlačítkem myši na <u>Síťová a telefonická připojení.</u>

| 🗟 Ovládací panely                                                                          |                            |                        |                        |                                      |                          |
|--------------------------------------------------------------------------------------------|----------------------------|------------------------|------------------------|--------------------------------------|--------------------------|
| Soubor Úpravy Zobrazit Obliben                                                             | é <u>N</u> ástroje         | Nápo <u>v</u> ěda      |                        |                                      |                          |
| 🖛 Zpět 👻 🔿 👻 🔂 Hedat 🕻                                                                     | 🗄 Složky 🛛 🎯               | 哈哈×                    | n                      |                                      |                          |
| Adresa 🐼 Ovládací panely                                                                   |                            |                        |                        |                                      | ✓ Přejít                 |
|                                                                                            | 1                          | B                      | ø                      | ø <b>j</b>                           | ٩                        |
| Ovládací panely                                                                            | Automatické<br>aktualizace | Datum a čas            | Fax                    | Herní zařízení                       | Java                     |
| <b>Síťová a telefonická připojení</b><br>Připojení k jiným počítačům, sítím a<br>Internetu | Klávesnice                 | Mistní<br>pastavení    | Možnosti<br>Internetu  | Možnosti<br>papájení                 | Možnosti<br>složky       |
| Systém Windows Update<br>Odborná pomoc se systémem Windows<br>2000                         | 2                          | ٤                      | Õ                      |                                      |                          |
|                                                                                            | telefon                    | usnadnění              | mys                    | úlohy                                | správu                   |
|                                                                                            | A                          |                        | *                      | F                                    |                          |
|                                                                                            | Písma                      | Přidat nebo<br>odebrat | Přidat nebo<br>odebrat | Síťová a<br>telefonická<br>připojení | Skenery a<br>fotoaparáty |
|                                                                                            |                            | 3                      | <b>E</b> p             |                                      |                          |
|                                                                                            | Systém                     | Tiskárny               | Uživatelé a<br>hesla   | Zobrazení                            | Zvuky a<br>multimédia    |
| Připojení k jiným počítačům, sítím a Interne                                               | tu                         |                        | 📃 Tento j              | počítač                              | 1.                       |

V nově otevřeném okně klikněte pravým tlačítkem myši na ikonu <u>Připojení k</u> <u>místní síti</u> a vyberte možnost <u>Vlastnosti</u>.

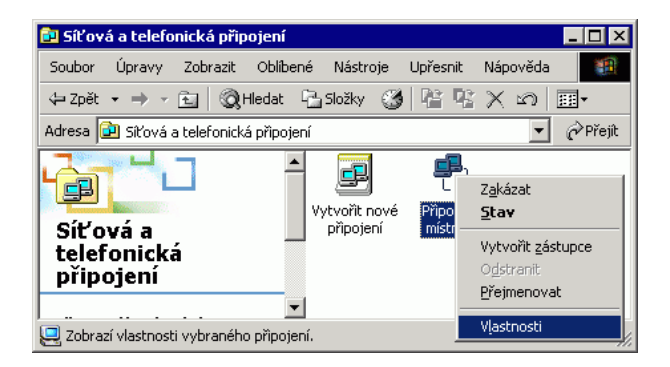

V nově otevřeném okně klikněte na záložku **Možnosti**. V tomto nastavení **odškrtněte** položku **Před vytočením se dotázat na přihlašovací informace.** Okno zavřete kliknutím na tlačítko <u>OK</u>.

| onnection                                       | through                                                                       |                                                                                           |                   |                 | <u> ? x</u> |
|-------------------------------------------------|-------------------------------------------------------------------------------|-------------------------------------------------------------------------------------------|-------------------|-----------------|-------------|
| Obecné                                          | Možnosti                                                                      | Zabezpečení                                                                               | Sítě              | Sdílení         |             |
| Možno:<br>V Zo<br>Př<br>Za<br>V <u>D</u> o      | sti vytáčen<br>brazit průb<br>ed <u>v</u> ytočer<br>hrnout dot<br>otázat se n | í <u>b</u> ěhem připoju<br>ním se dotázat na<br>az <u>n</u> a doménu<br>a telefonní číslo | ování<br>a přihla | šovací infor    | mace        |
| – Možno:                                        | sti opakov                                                                    | ání vytáčení —                                                                            |                   |                 |             |
| Poč <u>e</u> t<br>Interva<br>vytoče             | opakován<br>al mezi dvě<br>ení:                                               | í vytáčení:<br>ma pokusy o                                                                |                   | 3<br>1 minuta   |             |
| Délka nečinnosti před <u>z</u> avěšením: Nikdy  |                                                                               |                                                                                           |                   |                 |             |
| Při přerušení spojení <u>o</u> pakovat vytáčení |                                                                               |                                                                                           |                   |                 |             |
| Více za                                         | iřízení —                                                                     | všech zařízení                                                                            | Y                 | <u>K</u> onfigu | rovat       |
| <u>X</u> .2                                     | 5                                                                             |                                                                                           |                   |                 |             |
|                                                 |                                                                               |                                                                                           |                   | OK )            | Storno      |

Dalším krokem k zprovoznění funkce automatického připojování je **vytvoření** zástupce <u>Connection through...</u> a jeho umístění do složky <u>Po spuštění</u>.

Stiskněte a držte **pravé tlačítko** myši na ikoně <u>Connection through...</u>. Přetáhněte ikonu na libovolné místo na **Ploše**, pusťte pravé tlačítko myši a ze zobrazené nabídky zvolte **Vytvořit zde zástupce**.

Nyní stiskněte a držte levé tlačítko myši na ikoně <u>Connection through...</u> na Ploše. Přetáhněte ikonu na nabídku Start, se stále stisknutým levým tlačítkem najeďte na **Programy**, dále na položku **Po spuštění** a tlačítko pusťte. Jako poslední krok zkontrolujte, zda se zástupce zkopíroval do složky **Po spuštění**.